## Purchasing your Plan:

Follow these simple steps to activate or renew a **Verizon** plan:

- 1. Open your web browser to: https://secure.covert-wireless.com
- 2. Select the type of plan you'd like to add
- Enter the MEID for your Covert Blackhawk found on the inside white label of the camera or on the outer packaging. (Figure 5.) MEID
  Figure 5
- Follow the prompts to select your rate plan, enter your personal/billing information and complete your purchase.

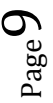

## Downloading the Mobile App:

Search "**Covert Wireless**" in your Google Play Store or Apple App Store.

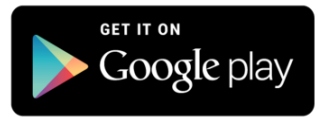

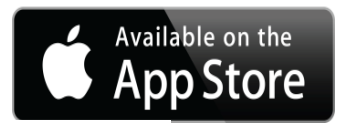

Figure 3

Figure 4

## Accessing the Web Portal:

Open your web browser to: www.covert-wireless.com

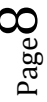